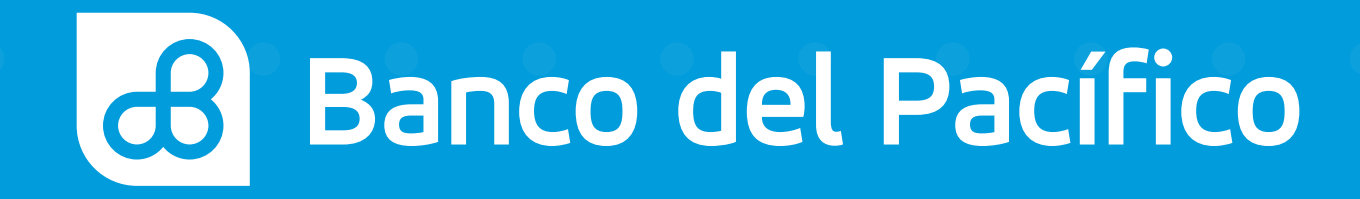

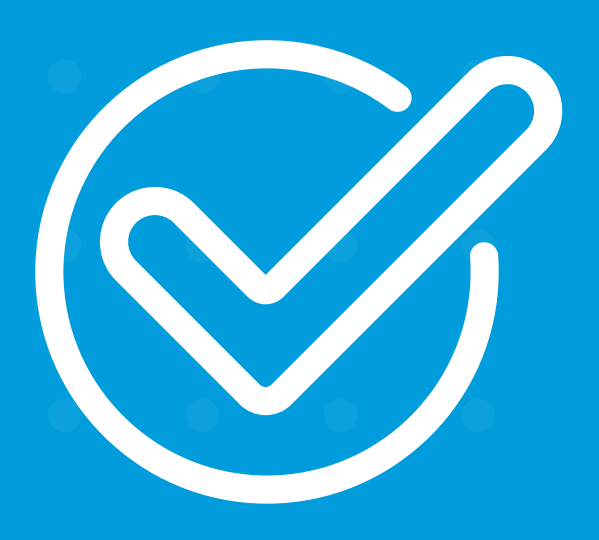

Cómo pagar tarjetas de otros bancos desde Banca Móvil.

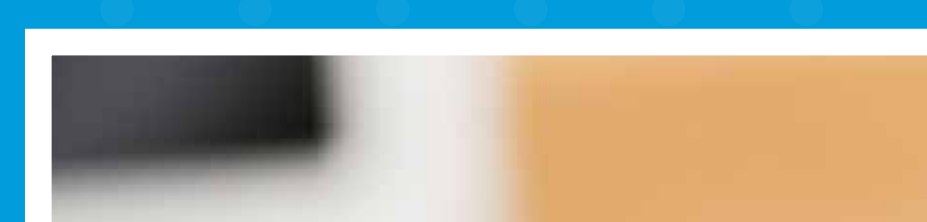

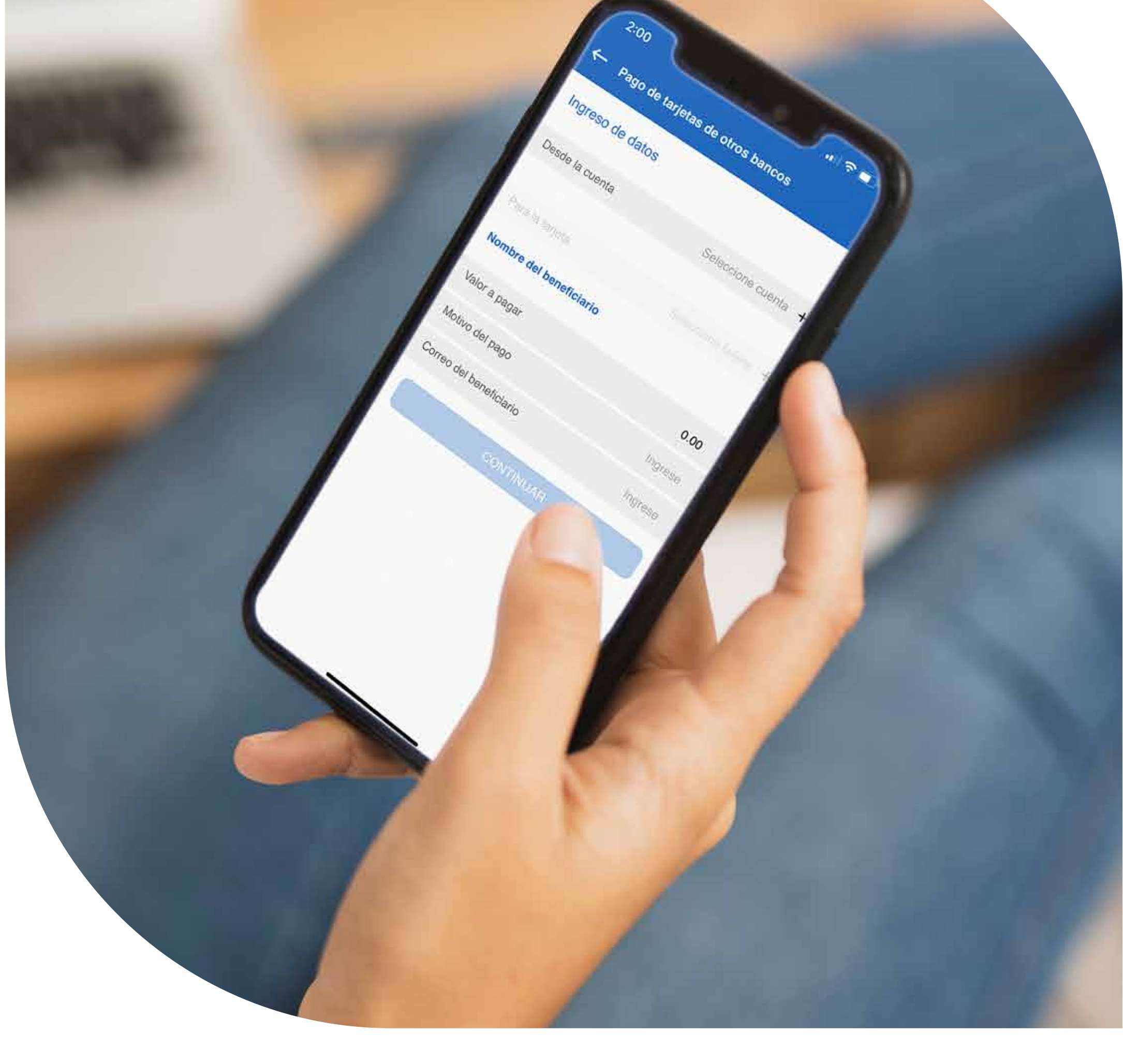

# Pagos

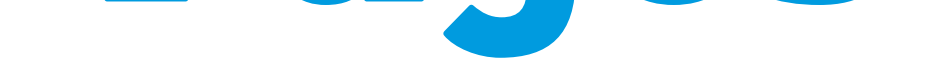

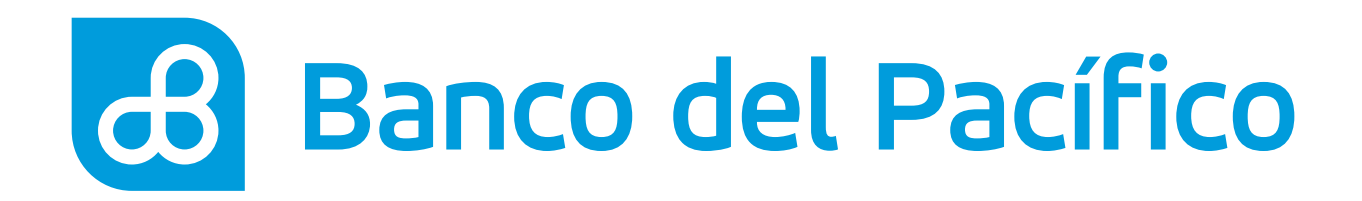

## Inicia sesión desde la App Banca Móvil.

Accede según el método de seguridad de tu celular

- FaceID o TouchID
- Reconocimiento Facial
- Usuario y Contraseña de la Banca Virtual Intermático

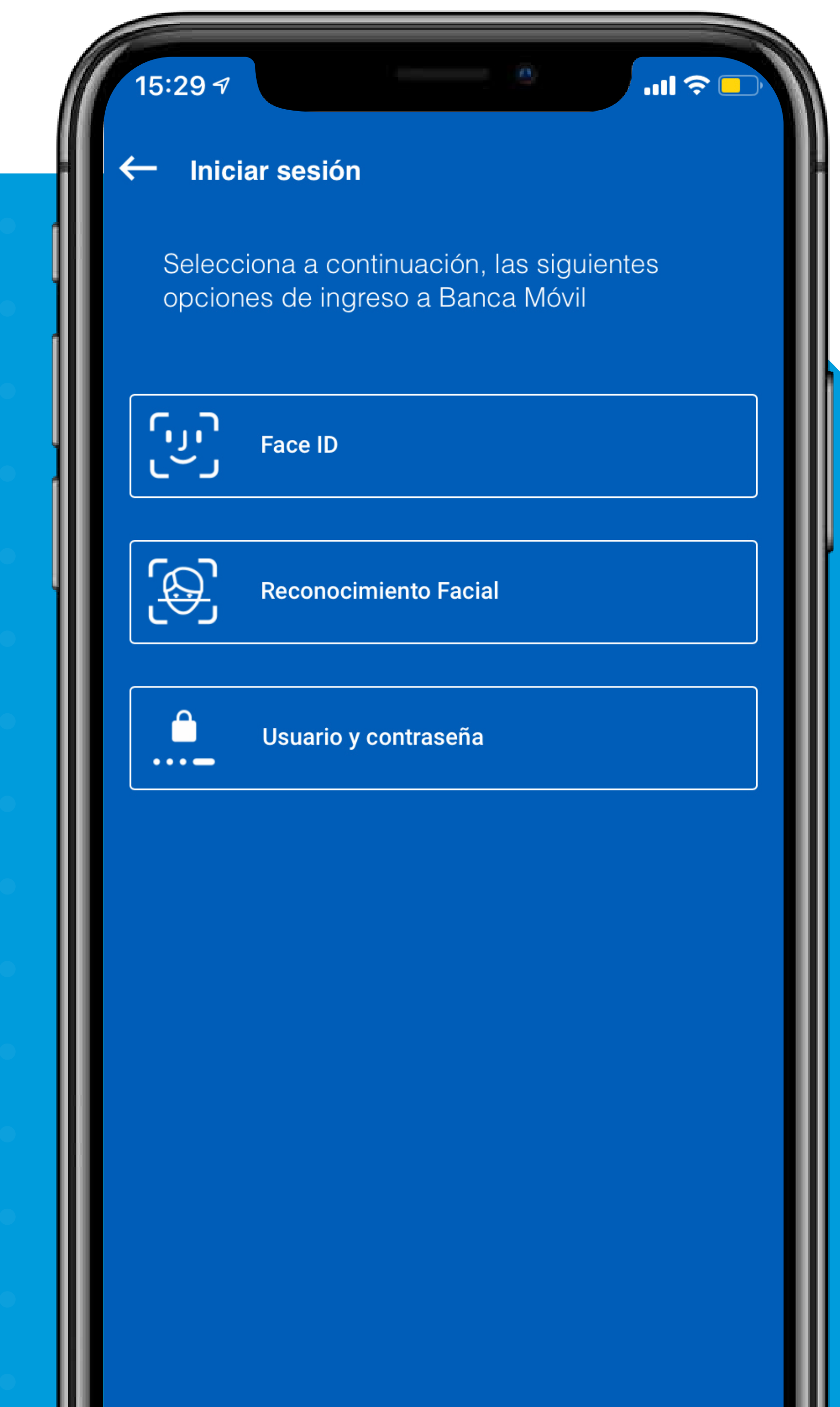

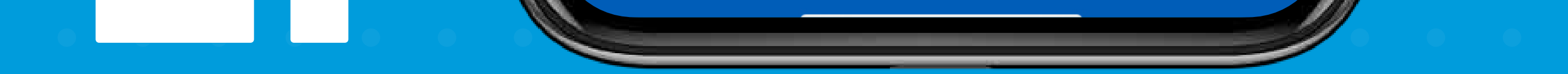

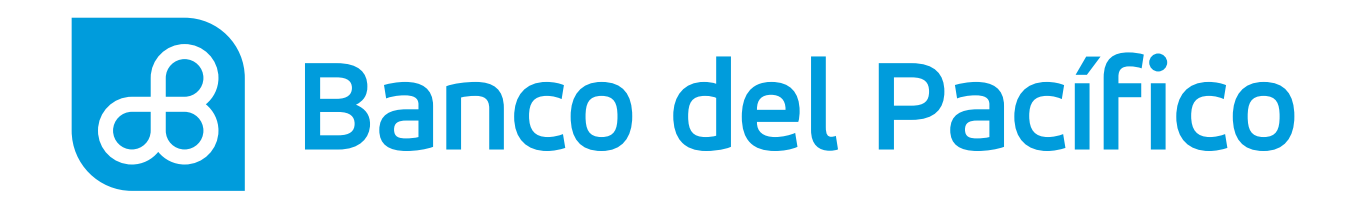

Despliega el menú que se encuentra en la parte superior izquierda. Posterior, escoge la opción **Mis tarjetas** y **Pago de tarjeta otros bancos.** 

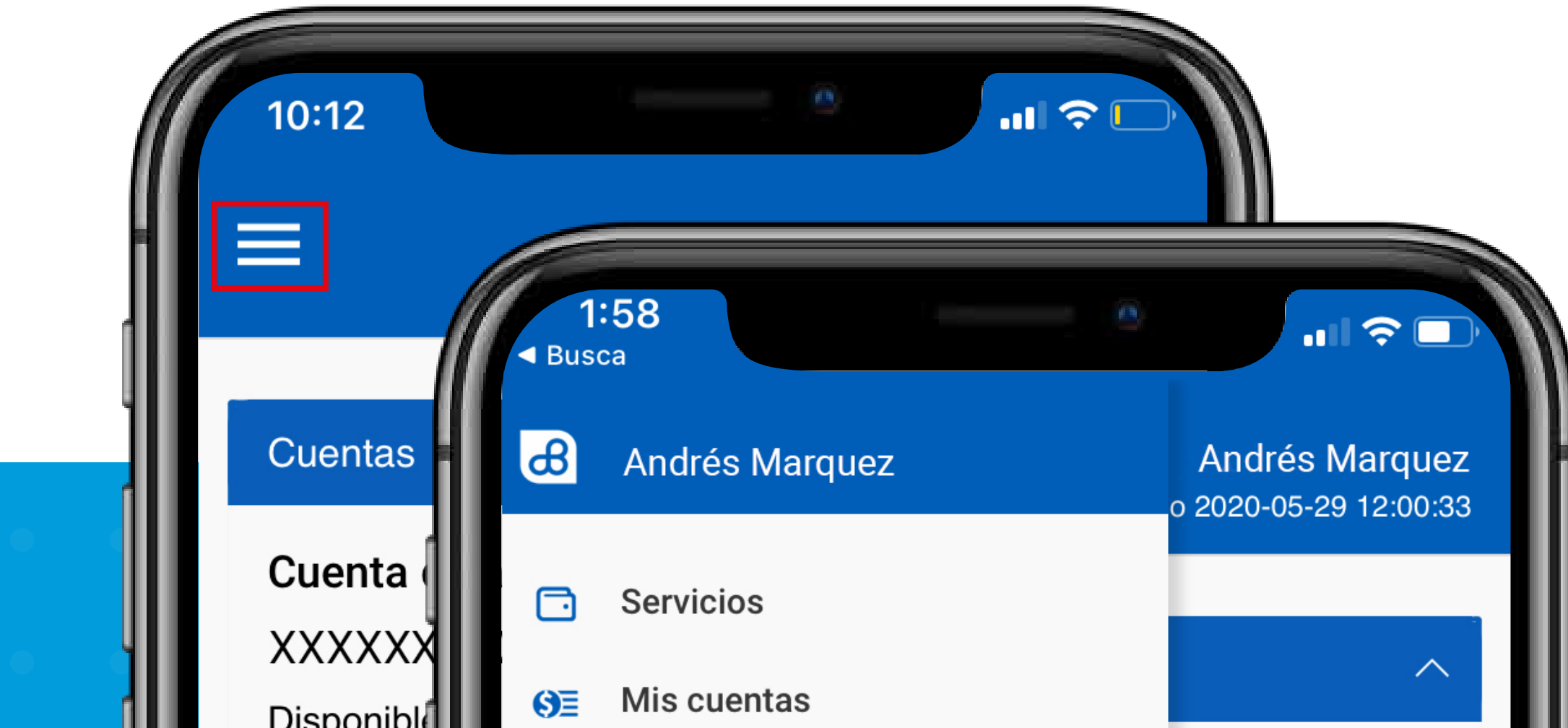

Disponible Saldo tota Inversion Tarjetas d Préstamo

| =           | Mis tarjetas                 |        |
|-------------|------------------------------|--------|
|             | Declaración t/c otros bancos | 200 92 |
|             | Declaración PacifiCard       | 296.76 |
|             | Pago de tarjetas PacifiCard  |        |
|             | Pago de tarjeta otros bancos |        |
| ð           | Bloqueos                     | 313.20 |
|             | Transferencias               | 313.20 |
| ы           | Mis estadísticas             | ~      |
| <u>s).</u>  | Orden de pago móvil          |        |
| 5           | Préstamos                    | $\sim$ |
| ø           | Configuración                | ~      |
| <b>(</b>    | Agencias y Cajeros           | ~      |
| <b>(c</b> > | Salir                        |        |
|             |                              |        |
|             |                              |        |
|             |                              |        |
|             |                              |        |
|             |                              |        |

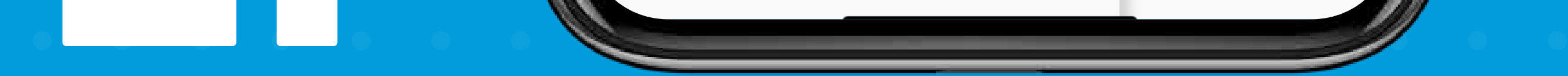

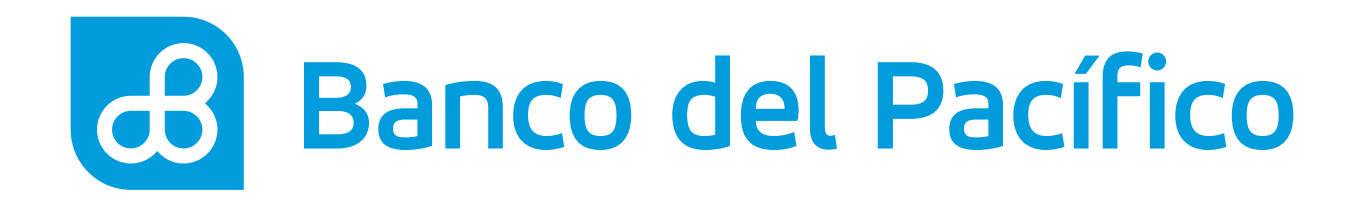

## Llena los datos para continuar.

- Cuenta a debitar
- Selecciona tarjeta que se desea pagar
- Valor a pagar
- Motivo de pago
- Correo electrónico del beneficiario.

Una vez completada la información, presiona **Continuar** 

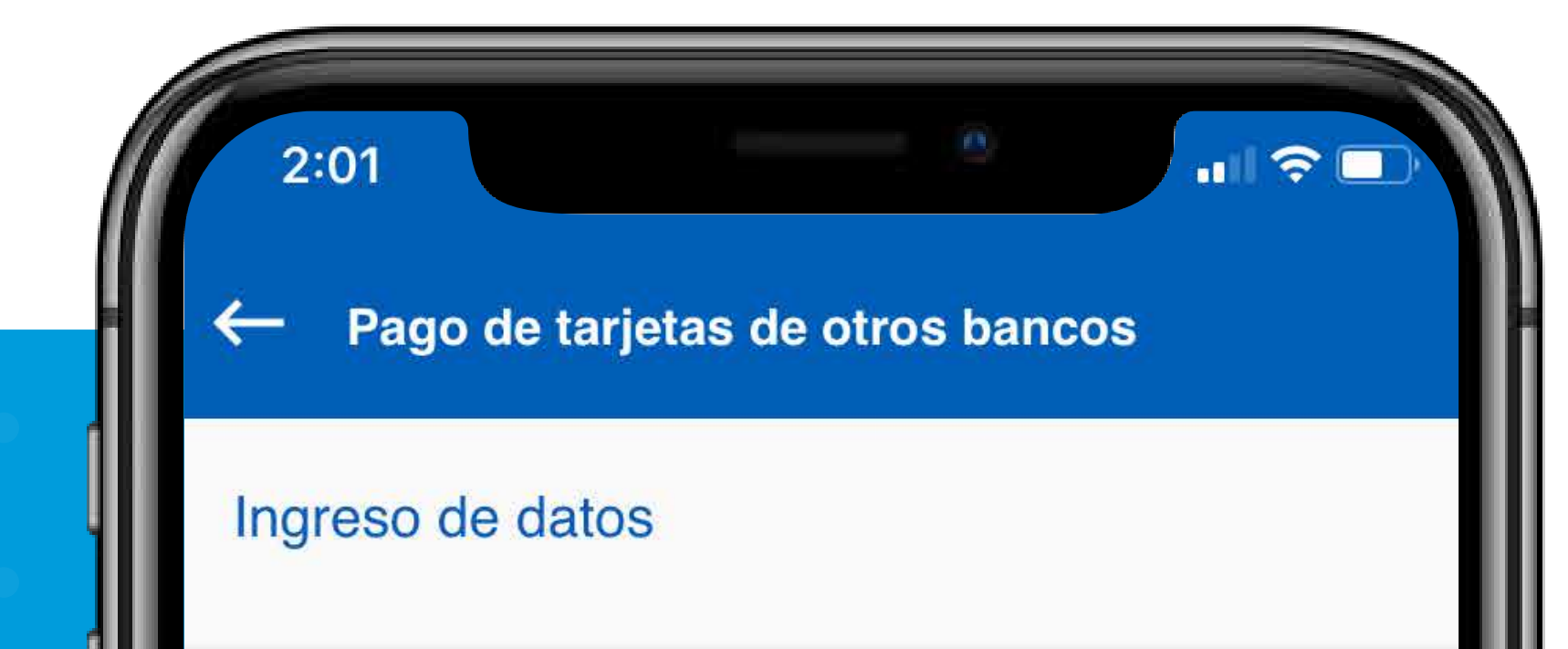

|   |   |   |  | Į  |
|---|---|---|--|----|
|   |   |   |  |    |
|   |   |   |  |    |
|   |   |   |  |    |
|   |   |   |  |    |
|   |   |   |  |    |
|   |   |   |  |    |
|   |   |   |  |    |
|   |   |   |  |    |
| • | • | • |  |    |
|   | P |   |  |    |
|   |   |   |  | 11 |

| Desde la cuenta                                   | Cuenta de Ahorros  | + |
|---------------------------------------------------|--------------------|---|
| Saldo disponible                                  | 290.92             |   |
| Para la tarjeta                                   | DINERS CLUB XX     | + |
| <b>Nombre del beneficiario</b><br>Claudia Guevara |                    |   |
| Valor a pagar                                     | 152.99             |   |
| Motivo del pago                                   | pago               |   |
| Correo del beneficiario                           | xxxxxxxx@gmail.com |   |

### CONTINUAR

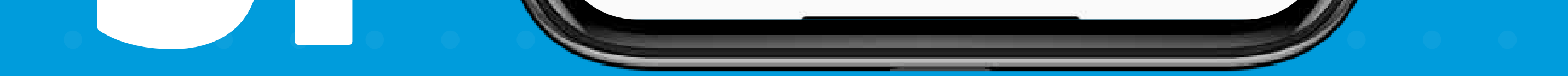

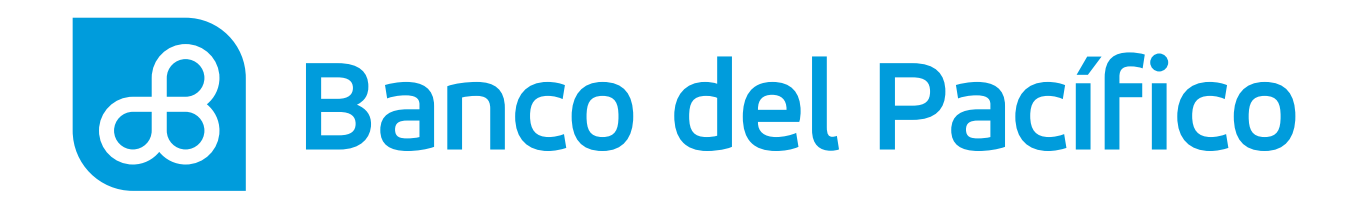

## Revisa el resumen de la transacción.

Presiona **Siguiente** para continuar.

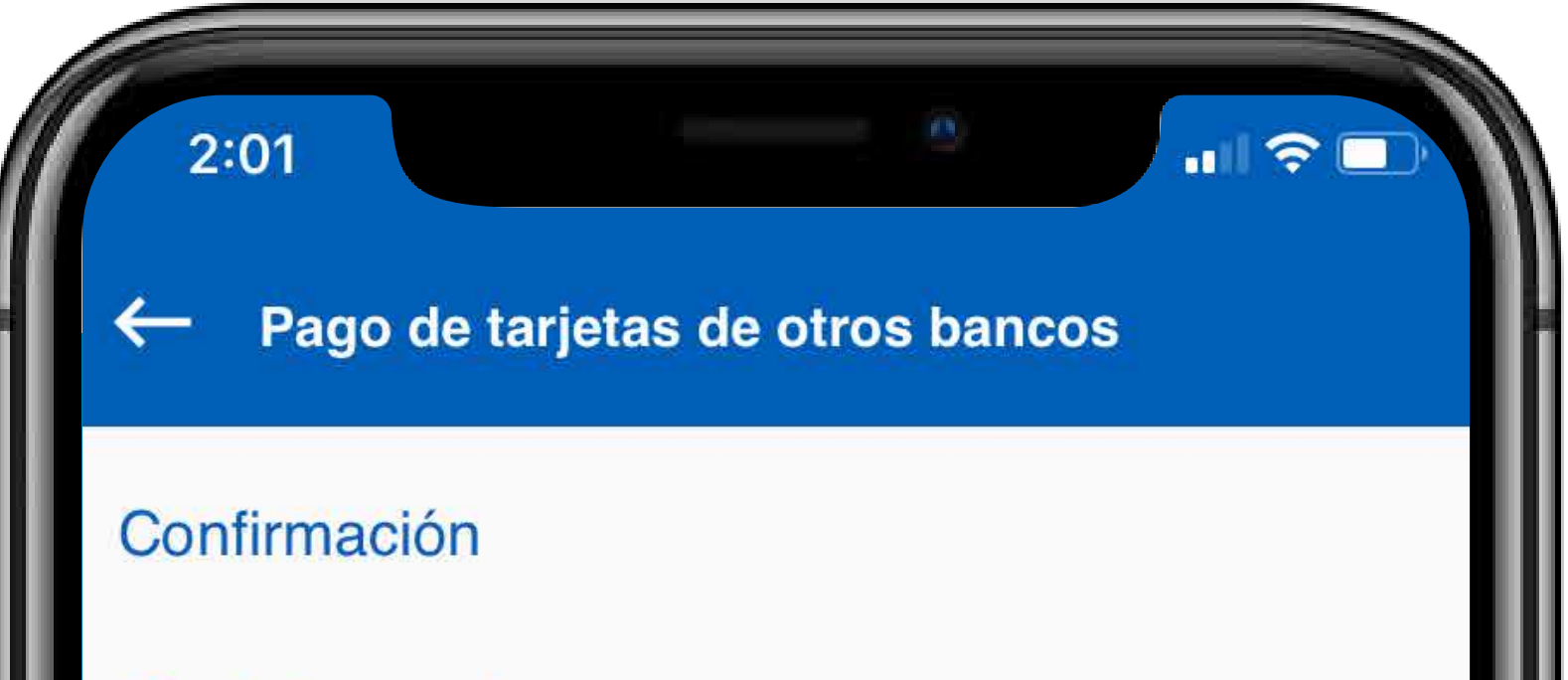

Desde la cuenta AHORROS XXXXXXXXXX

Para la tarjeta DINERS CLUB XXXXXXXXXXXXXXXX

A nombre de Andrés Marquez

| Valor a pagar           | 152.99             |
|-------------------------|--------------------|
| Comisión                | 0.00               |
| Motivo del pago         | pago               |
| Correo del beneficiario | xxxxxxxx@gmail.com |

### SIGUIENTE

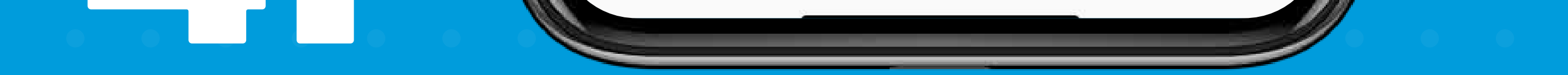

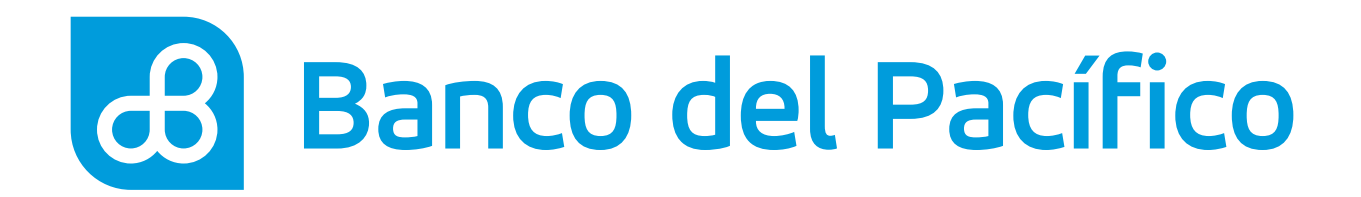

## Ingresa la clave transaccional.

Genera la clave a través de **PacificID**.

Recuerda que con la App PacificID puedes generar claves transaccionales de manera fácil desde tu celular. Descárgala en:

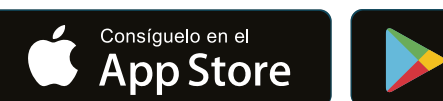

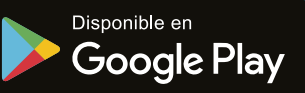

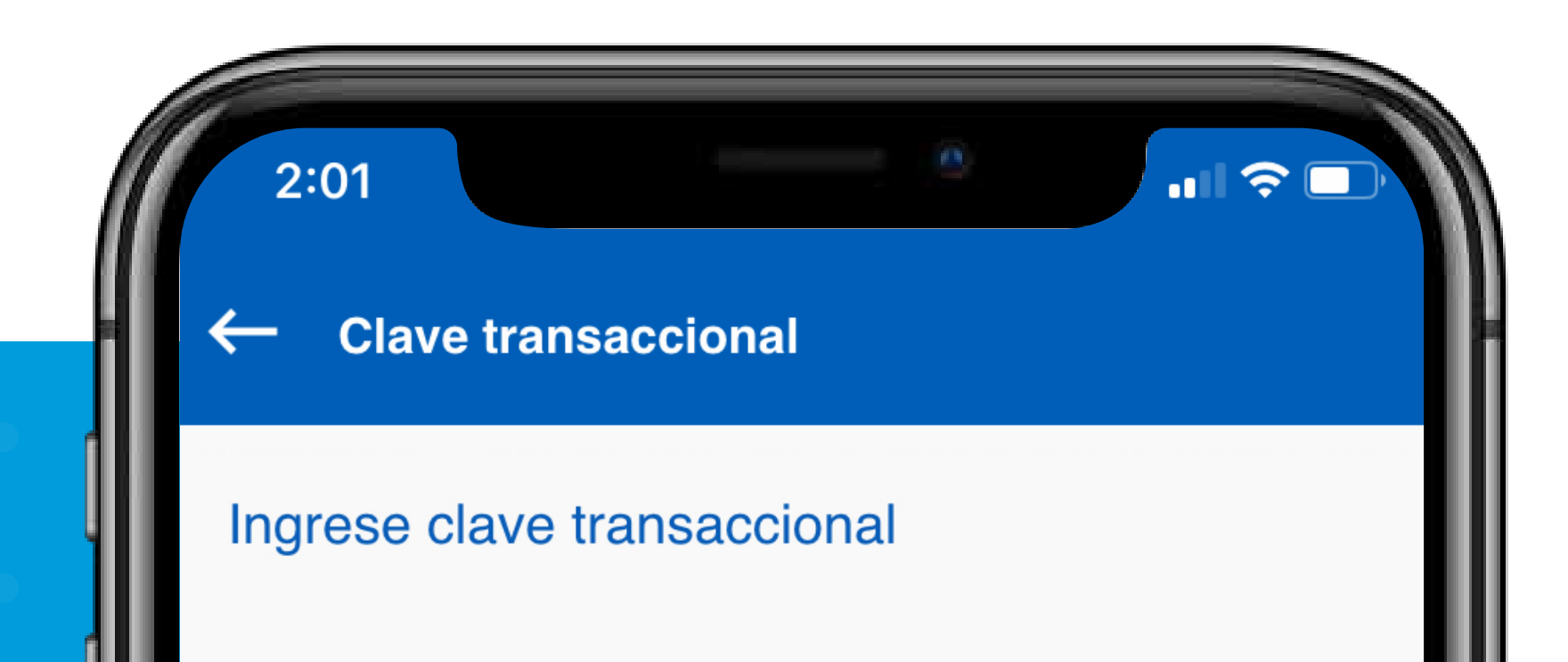

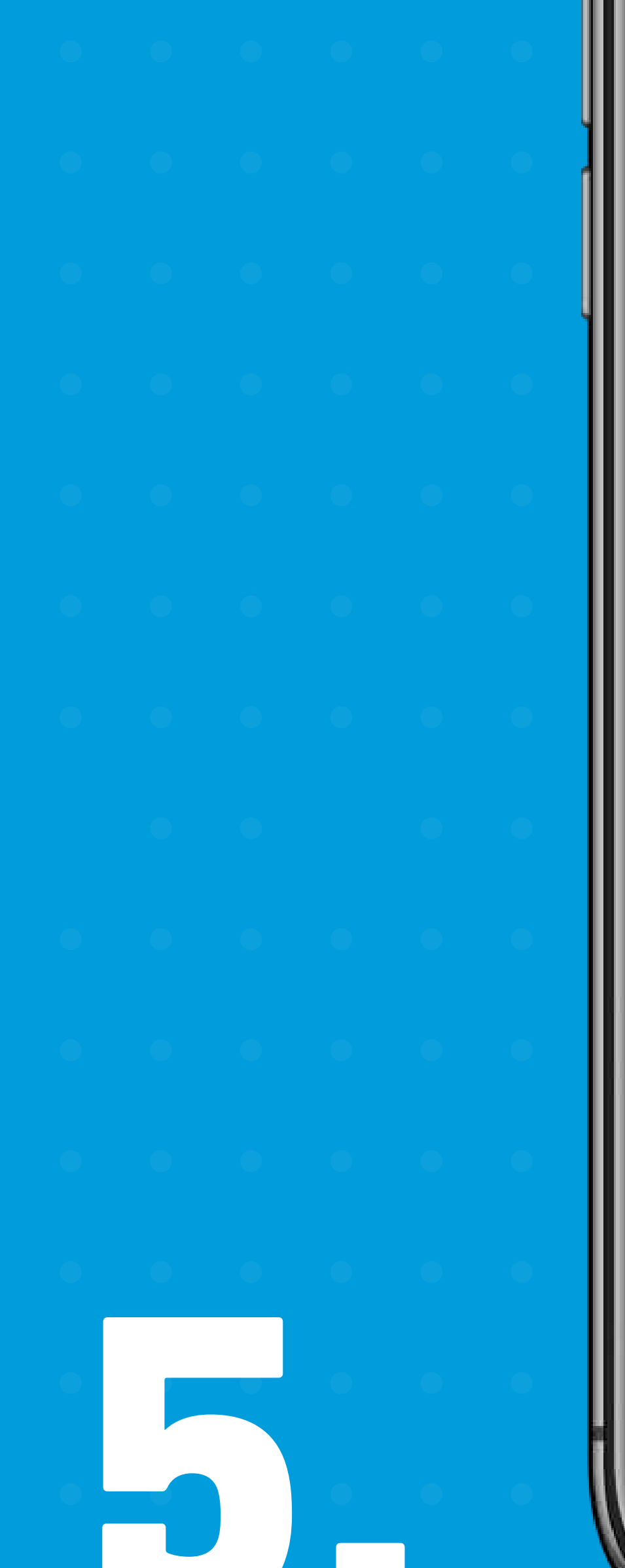

Clave

....

Debe generar la clave a través de PacificID

### SIGUIENTE

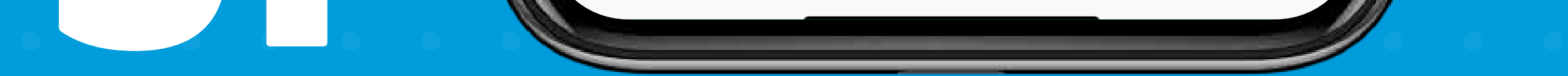

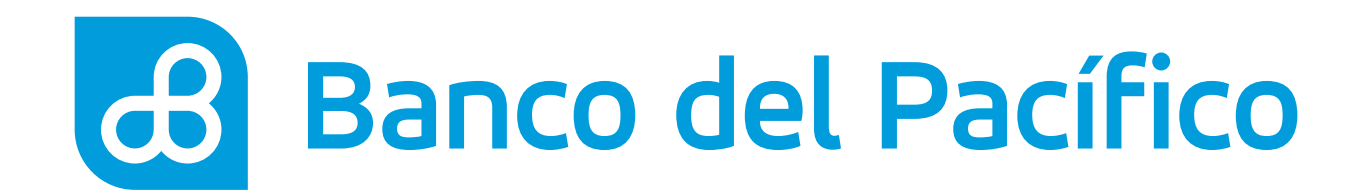

## ¡Listo! Has realizado con éxito el pago de tu tarjeta de otro banco.

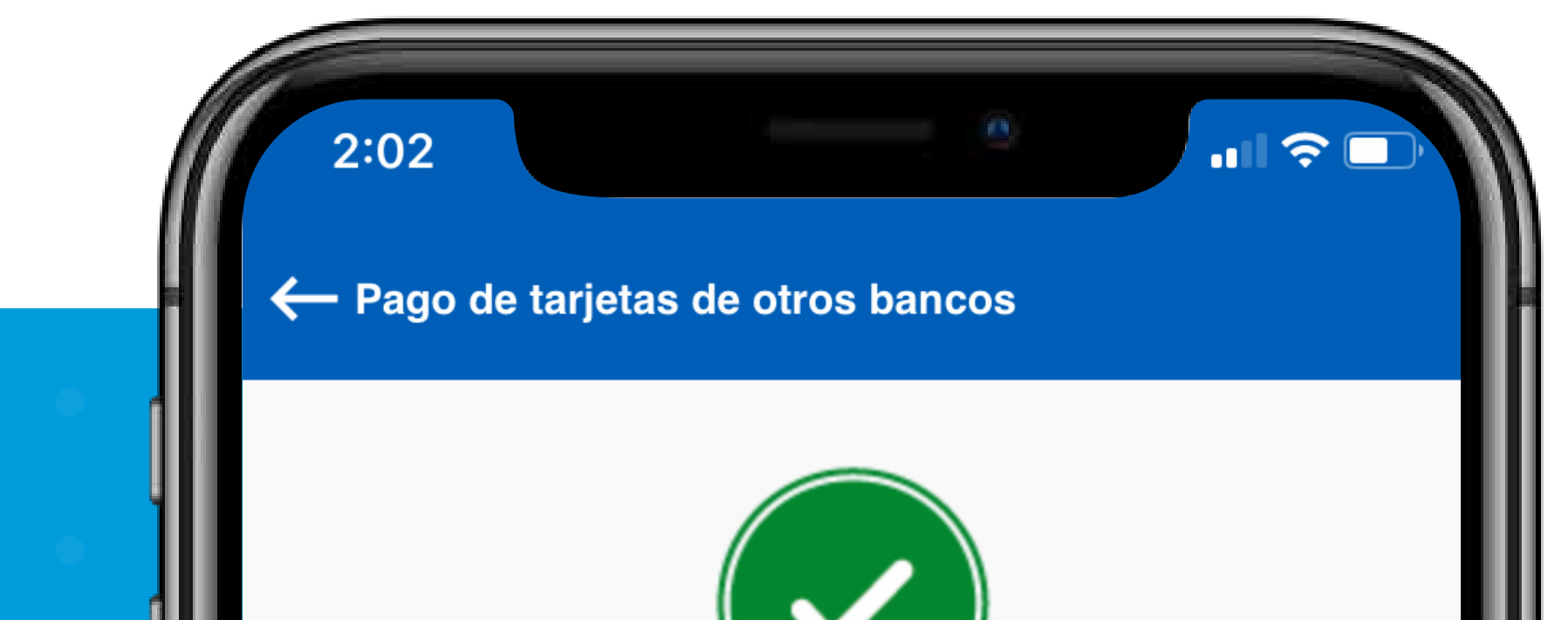

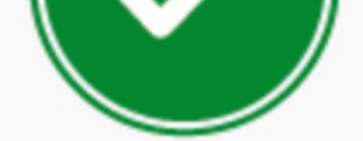

### **OPERACIÓN EXITOSA**

2020-05-29 Desde la cuenta Valor debitado Para la tarjeta A nombre de Banco destino Valor acreditado Comisión Motivo del pago NUT

14:02 HS AHORROS XXXXXXXXXXX 152.99 XXXXXXXXXXXXXXXXXX Andrés Marquez **DINERS CLUB** 152.99 0.00 pago XXXXXXXX

### **IR A RESUMEN**

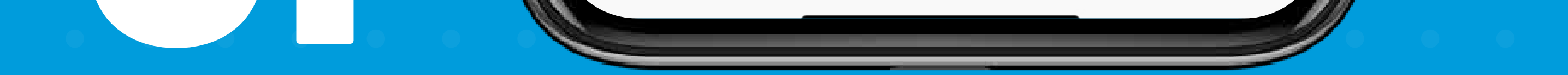

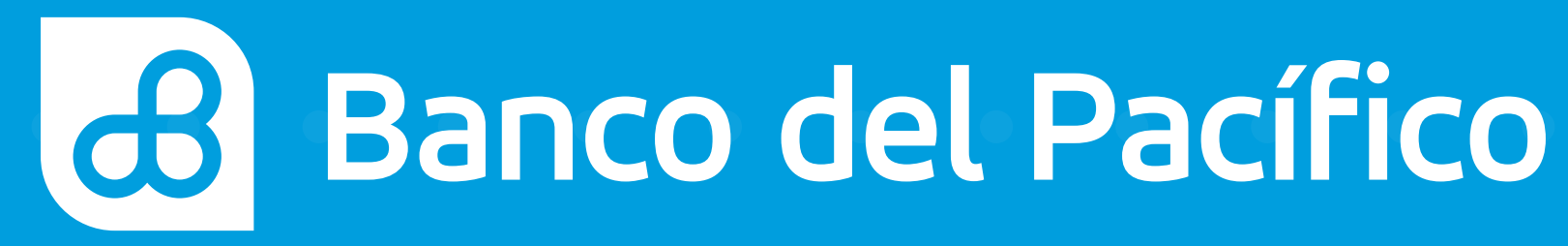